## MITRATECH

## TeamConnect Legal Matter Management 5.0.1 Patch 6 Release Notes

This document provides instructions for installing TeamConnect® Legal Matter Management 5.0.1 Patch 6 (PTCL5001006).

The following patch is a client-specific resolution for existing TeamConnect defects. As such, users will need to contact Mitratech Support ahead of any future upgrades to obtain a custom Upgrade Toolkit.

Important: TeamConnect® Legal Matter Management 5.0.1

Issue: A rule was generating errors and performing inconsistent updates.Tracking code: SUPPORTPRI-48604Case number: 2019-0423-522449

## **OVERVIEW**

The following list is a summary of the procedures necessary to install this patch.

- 1. Contact TeamConnect Support through the Support Portal, if you need this patch.
- 2. Once support has provided you with the files, please navigate to the Documents tab in TeamConnect and open the folder with the following path:

Top Level  $\rightarrow$  System  $\rightarrow$  Object Definitions  $\rightarrow$  Contact  $\rightarrow$  Rules  $\rightarrow$  Automated Actions

- 3. Check out the existing copy of RuleUpdateAccountNamesOnContactNameUSYS.class.
- 4. Check in the new version of RuleUpdateAccountNamesOnContactNameUSYS.class provided.
- 5. Upload the file RuleUpdateAccountNamesOnContactNameUSYS\$1.class.
- 6. Stop and start your TeamConnect instance.

Note: Use ojdbc6.jar or ojdbc7.jar drivers for Oracle while installing Legal Matter Management.